# Configurar o Servidor de Nomes de Domínio Dinâmicos nas Séries de Roteadores VPN RV320 e RV325

### Objetivo

O DDNS (Dynamic Domain Name System) é um serviço de rede que permite que um dispositivo em rede usando protocolos de comunicação (por exemplo, um roteador) para que o DNS (Domain Name System) saiba que precisa alterar sua configuração de DNS ativa. Permite que roteadores com endereços IP diferentes sejam localizados pelo mesmo nome de domínio da Internet. A vantagem de usar o DDNS é que ele atribui nomes fixos de host e domínio a um endereço IP dinâmico da Internet. O DDNS é útil se você quiser hospedar um site, um servidor FTP ou outro servidor atrás do roteador.

O objetivo deste documento é explicar como configurar serviços DDNS, que são oferecidos pelos provedores de serviços DDNS *DynDNS.org* e *3322.org*.

**Note**: Antes de usar qualquer um desses recursos, é necessário se inscrever em serviços DDNS em *DynDNS.org* ou *3322.org*. O roteador notifica as alterações no endereço IP da WAN aos servidores DNS dinâmicos para que qualquer serviço público na rede possa acessá-lo através do nome de domínio estático.

#### Dispositivos aplicáveis

RV320 Roteador VPN WAN duplo Roteador VPN WAN duplo RV325 Gigabit

#### Versão de software

•v1.1.0.09

#### Configurar servidor de nome de domínio dinâmico

Etapa 1. Faça login no utilitário de configuração da Web e escolha **Setup > Dynamic DNS** (Configuração > DNS dinâmico). A página *DNS dinâmico* é aberta:

| Dynamic DNS Table |           |          |           |  |
|-------------------|-----------|----------|-----------|--|
|                   | Interface | Status   | Host Name |  |
| 0                 | WAN1      | Disabled | Disabled  |  |
| 0                 | WAN2      | Disabled | Disabled  |  |
| 0                 | USB 1     | Disabled | Disabled  |  |
| 0                 | USB 2     | Disabled | Disabled  |  |

Etapa 2. Clique no botão de opção apropriado na *Tabela DNS Dinâmica* para escolher a interface para a qual deseja configurar o DDNS.

| Dyn                     | Dynamic DNS       |          |           |  |  |  |
|-------------------------|-------------------|----------|-----------|--|--|--|
| Dyn                     | Dynamic DNS Table |          |           |  |  |  |
|                         | Interface         | Status   | Host Name |  |  |  |
| 0                       | WAN1              | Disabled | Disabled  |  |  |  |
| $\overline{\mathbf{O}}$ | WAN2              | Disabled | Disabled  |  |  |  |
| 0                       | USB 1             | Disabled | Disabled  |  |  |  |
| 0                       | USB 2             | Disabled | Disabled  |  |  |  |
| Ed                      | Edit Refresh      |          |           |  |  |  |

## Etapa 3. Clique em Editar para configurar a interface.

| Dyn | Dynamic DNS       |          |           |  |  |  |
|-----|-------------------|----------|-----------|--|--|--|
| Dyn | Dynamic DNS Table |          |           |  |  |  |
|     | Interface         | Status   | Host Name |  |  |  |
| 0   | WAN1              | Disabled | Disabled  |  |  |  |
| •   | WAN2              | Disabled | Disabled  |  |  |  |
| 0   | USB 1             | Disabled | Disabled  |  |  |  |
| 0   | USB 2             | Disabled | Disabled  |  |  |  |
| Ed  | Edit Refresh      |          |           |  |  |  |

A página DNS dinâmico é reaberta com novos campos disponíveis.

| Edit Dynam | ic DNS Setup |          |   |
|------------|--------------|----------|---|
| Interface: |              | WAN2     |   |
| Service:   |              | Disabled | ~ |

Note: O campo Interface mostra a interface para a qual o DNS dinâmico será configurado.

Etapa 4. Escolha o serviço apropriado na lista suspensa Serviço.

| Dynamic DNS  |  |  |  |  |
|--------------|--|--|--|--|
|              |  |  |  |  |
| WAN2         |  |  |  |  |
| Disabled 🗸   |  |  |  |  |
| Disabled     |  |  |  |  |
| - DynDNS.org |  |  |  |  |
| 3322.org     |  |  |  |  |
|              |  |  |  |  |

As opções disponíveis são definidas da seguinte forma:

Desativado — Representa o serviço inativo.

·*DynDNS.org* — Representa o serviço DNS dinâmico. O DNS dinâmico é um provedor de serviços de computação em nuvem de infraestrutura como serviço (IaaS) usado para fornecer serviços DNS a usuários comerciais e privados.

·*3322.org* — Representa o serviço 3322. O 3322 é usado para fornecer serviços DNS a usuários comerciais e privados da China.

|      | <b>Г</b> |          |                    |          |          |        |          |           |             |
|------|----------|----------|--------------------|----------|----------|--------|----------|-----------|-------------|
| -121 | ר בר     |          | $a \cap n \cap m $ | סוו סה ב | nario da | CONTO  | no campo | NAMAA     | a licijaria |
|      | Ja J     | . Diulio | 5 0 110111         | 5 45 43  | uanu ua  | UUIIIa |          | 1101116 0 | e usuano.   |
|      |          | g        |                    |          |          |        |          |           |             |

| Dynamic DNS            |            |              |  |  |
|------------------------|------------|--------------|--|--|
| Edit Dynamic DNS Setup | e.         |              |  |  |
| Interface:             | WAN2       |              |  |  |
| Service:               | DynDNS.org | <b>v</b>     |  |  |
| Username:              | user_1     | Register     |  |  |
| Password:              | •••••      |              |  |  |
| Host Name:             | office     | . dyndns org |  |  |
| Internet IP Address:   | 0.0.0.0    |              |  |  |
| Status:                |            |              |  |  |
|                        |            |              |  |  |
| Save Cancel            | Back       |              |  |  |

Nota: Para se inscrever em uma conta DNS dinâmico ou 3322, clique em Registrar.

Etapa 6. Digite a senha da conta no campo Senha.

| Dynamic DNS                                   |            |          |  |  |  |  |
|-----------------------------------------------|------------|----------|--|--|--|--|
| Edit Dynamic DNS Setup                        |            |          |  |  |  |  |
| Interface:                                    | WAN2       |          |  |  |  |  |
| Service:                                      | DynDNS.org | •        |  |  |  |  |
| Username:                                     | user_1     | Register |  |  |  |  |
| (Deceward:                                    |            |          |  |  |  |  |
| Password.                                     | •••••      |          |  |  |  |  |
| Host Name:                                    | •••••      |          |  |  |  |  |
| Host Name:<br>Internet IP Address:            | 0.0.0.0    |          |  |  |  |  |
| Host Name:<br>Internet IP Address:<br>Status: | 0.0.0.0    | <b>)</b> |  |  |  |  |
| Host Name:<br>Internet IP Address:<br>Status: | 0.0.0.0    | <b>,</b> |  |  |  |  |

Passo 7. Insira um nome de host ou um nome de domínio no campo *Host Name* com base no serviço escolhido. Se você escolheu *DynDNS.org*, digite o nome do domínio ou do host no primeiro campo, "dyndns" no segundo campo e "org" no último campo. Se você escolheu *3322.org* como seu serviço, digite o nome do domínio ou do host no primeiro campo, "3322" no segundo campo e "org" no último campo.

| Dynamic DNS            |            |              |  |  |  |
|------------------------|------------|--------------|--|--|--|
| Edit Dynamic DNS Setup |            |              |  |  |  |
| Interface:             | WAN2       |              |  |  |  |
| Service:               | DynDNS.org | •            |  |  |  |
| Username:              | user_1     | Register     |  |  |  |
| Password:              | •••••      |              |  |  |  |
| Host Name:             | office     | .dyndns .org |  |  |  |
| Internet IP Address:   | 0.0.0.0    |              |  |  |  |
| Status:                |            |              |  |  |  |
|                        |            |              |  |  |  |
| Save Cancel            | Back       |              |  |  |  |

**Note:** O campo *Endereço IP da Internet* mostra o endereço IP da WAN para a interface específica. O campo *Status* mostra o status do serviço escolhido. Forneça informações precisas para evitar o status incorreto.

Etapa 8. Clique em Save (Salvar) para salvar as configurações.

| Dynamic DNS            |            |              |  |  |  |  |
|------------------------|------------|--------------|--|--|--|--|
| Edit Dynamic DNS Setup |            |              |  |  |  |  |
| Interface:             | WAN2       |              |  |  |  |  |
| Service:               | DynDNS.org | •            |  |  |  |  |
| Username:              | user_1     | Register     |  |  |  |  |
| Password:              | •••••      | ]            |  |  |  |  |
| Host Name:             | office     | .dyndns .org |  |  |  |  |
| Internet IP Address:   | 0.0.0.0    |              |  |  |  |  |
| Status:                |            |              |  |  |  |  |
|                        |            |              |  |  |  |  |
| Save Cancel            | Back       |              |  |  |  |  |